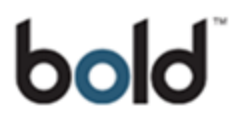

**Bold Communications Ltd** 

# Gemini Integration with Milestone

# **Administrator Guide**

V1.0 February 2021

1

| Version | Name          | Change<br>Date | Brief details of changes |
|---------|---------------|----------------|--------------------------|
| V0.1    | James Greener | 26/11/20       | Initial draft            |
| V1.0    | Brian Kelly   | 10/02/21       | Final draft              |
|         |               |                |                          |
|         |               |                |                          |
|         |               |                |                          |
|         |               |                |                          |
|         |               |                |                          |
|         |               |                |                          |
|         |               |                |                          |
|         |               |                |                          |
|         |               |                |                          |
|         |               |                |                          |
|         |               |                |                          |
|         |               |                |                          |
|         |               |                |                          |
|         |               |                |                          |
|         |               |                |                          |
|         |               |                |                          |
|         |               |                |                          |
|         |               |                |                          |
|         |               |                |                          |

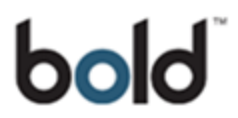

### Introduction

Bold Gemini is a monitoring software platform developed for alarm receiving centres (ARCs). The platform supports all commonly used alarm signalling panels and communications modes, and is used in both private control rooms as well as commercial ARCs.

Development between Bold and Milestone has created flexible options for alarm and CCTV handling, by integrating features from each application. These allow Milestone to operate more fully as an alarm handling application, and extends the functionality of the Bold software with the addition of features in Milestone.

Suggested applications -

#### 1. Receive alarm events from Bold which are handled in Milestone

This is a scenario where the user wants to utilise the Milestone interface for both alarm and CCTV handling. The alarm events can originate from any device support by Bold Gemini, for example, CSL Dualcom or BT Redcare signals from any standard alarm panel, which are then communicated to Milestone.

#### 2. Receive and handle alarm and video events in Bold communicated from Milestone

For example, in a control room where Bold Gemini is being used to monitor a range of different alarm and CCTV solutions, and a VMD or Analytics signal is generated by Milestone.

#### 3. Receive and handle alarm events in Bold from a third party device and view Milestone video in the Bold user interface

In this scenario, an alarm panel has generated a signal (eg. intruder, holdup or fire), which has been received by Bold and Milestone CCTV has been configured so the operator can view the area or zone in alarm for verification.

#### 4. Receive and handle alarm events in Bold which generate an action in Milestone

In addition to, or instead of, viewing Milestone event video, the Bold manually or automatically activates a Milestone controlled device or system, for example, a video wall display to aid alarm handling.

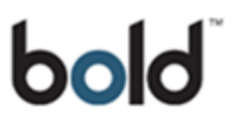

## 1. Document purpose

Bold Gemini provides an event driven integrated alarm handling software platform. The software takes events from various manufacturers equipment and services within the alarm, fire, CCTV, Lone Worker and BMS sectors of the industry into a familiar interface for operators to efficiently process and escalate. This document outlines how Bold Gemini integrates with Milestone VMS at a high level.

# 2. Integrating Bold Gemini with Milestone VMS

Milestone Server Gemini Client Bold Milestone **Email Alerts Email Alerts** Gemini Server Server Gemini Client Milestone Server Video Connection via Milestone SDK

The basic system toplogy can be seen below.

There are essentially 2 parts to the system.

- The video integration which is used by the Bold Gemini client to connect to Milestone system live video and recorded video.
- An email receiver driver for processing signals sent from Milestone systems into Bold Gemini.

The installation of both the components are carried out by Bold Communications. For signalling capabilities, a receiving email address is required along with a different sender address for each remote system. Details required for the email-based receiver driver –

- Mail server IP
- Port
- SSL / non SSL
- Username
- Password

A Bold Communication engineer will add this receiver driver (subject to licence) to the exisiting receiver gateway which plays host to a range of manufacturers.

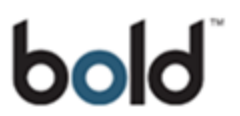

The Milestone video supplier licence will need to be applied to the Bold Gemini system along with the supplemental Milestone SDK installer run on every Bold Gemini client that is required to connect to Milestone system video. Default ports required for video operation TCP 80 for initial connection then TCP 7563 for RTSP.

## 3. Adding a new Milestone system to Bold Gemini UI

There are some details which the system user/administrator will need in advance for the setup of a specific Milestone system being monitored on Bold Gemini -

- Unit IP Address
- Port
- Username
- Password
- Sender email address (if alerts are required)

If the Milestone system needs to send any alerts to Gemini then a sender address may need to be assigned on the mail server and mail appropriate mail settings applied to that Milestone system.

This is only 1 pre-requisit for Milestone – Gemini operation that might differ from a regular Milestone setup instance. Each camera name will need to end with ' – N' where N is the camera number. For example –

#### Reception – 1

This would be identified by Gemini as camera 1.

To start, a new customer record should be created in Gemini. The Bold Gemini manual covers this topic in more detail. For the purposes of this guide, the main information and elements specific to CCTV and Milestone are provided.

There are 2 tabs within the customer record which are needed to configure Milestone CCTV connectivity. The first is the Transmitter tab. *(see screenshot on following page)* 

| File 🔔                            | Alarms 🛛 🚨 Custo            | omers 🔷 Thi     | rd Parties 🛛 🥅 S           | chedul   | e 🧃 Asset T                | racking 🛛 🖀 Phone       | Calls            |                 |                                      |                  |                |
|-----------------------------------|-----------------------------|-----------------|----------------------------|----------|----------------------------|-------------------------|------------------|-----------------|--------------------------------------|------------------|----------------|
| Search Repor                      | ts Add Open Cur<br>Customer | stomers Manual  | Signal Log Call C<br>Tools | On Test  | Open Filter [              | lefault<br>Customer Log | • 💎<br>Filter    | Schedules C     | In Test Global Note<br>Block Changes | s Ignore Signals |                |
| Customer Tra                      | nsmitters) Third Partie     | s Contacts Call | Lists Notes Plans          | Action   | s Signal Program           | nming Areas and Zones   | Schedules S      | cheduled Events | Additional Info Re                   | ports Video Log  | Documents Keys |
| Name:                             | Milestone System            |                 |                            |          | Site Address A             | Iternative Address Loca | ation Details We | eb Access 🏼 🕨   |                                      |                  |                |
| Serial No:                        | 1011                        | Customer Type:  | C1 - Commercial            | -        | Address:                   |                         |                  |                 |                                      |                  |                |
| Contract No:                      | MILE                        | Customer Class: | Please Select              | •        | Mailing Address            |                         |                  |                 |                                      |                  |                |
| Installer Code:                   | Please Select 👻             | Customer Group: | Please Select              | •        | , individual of the second |                         |                  |                 |                                      |                  |                |
| Accounting Co<br>Verification Pas | de:                         |                 |                            |          | Town:<br>County:           |                         |                  |                 |                                      |                  |                |
| Duress Passwo                     | ord:                        |                 | 1 View Passwor             | ds       | Postcode:                  |                         |                  |                 |                                      |                  |                |
| Sub Accounts:                     |                             |                 |                            |          | Phone:<br>Mobile Phone:    |                         |                  |                 |                                      |                  |                |
|                                   |                             |                 | 🔕 Delete Custo             | mer      | Fax:<br>Email:             |                         |                  |                 |                                      |                  |                |
| 🚖 Add to                          | o Favourites Not            | e:              |                            |          |                            |                         |                  |                 |                                      |                  |                |
| Status:<br>Pre                    | emises: Unknown             | Alarm State:    | AII OK                     | Test Sta | ate: Not on Test           | Status: Activ           | e                |                 | ļ                                    |                  |                |

Once in the Transmitter tab select 'Edit Mode' then Click 'Add'.

| Transmitter Name:                                                                                                    | Milestone Server                                                                                                    |      |
|----------------------------------------------------------------------------------------------------|----------------------------------------------------------------------------------------------------|------|
| Transmitter Status:                                                                                                    | Active                                                                                                    |      |
| Activation Date:                                                                                                    | 10/12/2020 -                                                                                                    |      |
| Auto Learning                                                                                                    | Test Interval:  Minutes  Hours  Days                                                                                                    |      |
| Last Signal Date:                                                                                                    |                                                                                                    |      |
| Transmitter Type:                                                                                                    | MILE - Milestone                                                                                                    | ÷    |
| Receiver.                                                                                                    | 4 - Email to Signal                                                                                                    | •    |
| Receiver Number:                                                                                                    | 4 Lines: ALL TransmitterID: test@email.co                                                                                                    | om   |
| Transmitter Reference:                                                                                                    | Next Available Transmitte                                                                                                    | erID |
| Web Launcher URL:                                                                                                    |                                                                                                    |      |
| Keypad Launcher URL:                                                                                                    |                                                                                                    |      |
| Reset Algorithm:                                                                                                    | Please Select                                                                                                    | -    |
| Primary Receiver Gateway:                                                                                                    | Primary Gateway                                                                                                    | -    |
| Secondary Receiver Gateway:                                                                                                    | Please Select                                                                                                    | -    |
|                                                                                                    |                                                                                                    |      |
| Video Provider Details Connectio                                                                                                    | n Provider Details Additional Information Panel Codes Site IP Check 1.1.1.1                                                                                                    |      |
| Video Provider Details Connectio<br>Video Identifier.<br>Video Username:                                                                                                    | n Provider Details Additional Information Panel Codes Site IP Check 1.1.1.1 admin                                                                                                    |      |
| Video Provider Details Connectio<br>Video I dentifier:<br>Video Username:<br>Video Password:                                                                                                    | n Provider Details Additional Information Panel Codes Site IP Check           1.1.1.1           admin                                                                                                    |      |
| Video Provider Details Connectio<br>Video Identifier:<br>Video Usemame:<br>Video Password:<br>Alarm Handling Mode:                                                                                                 | n Provider Details Additional Information Panel Codes Site IP Check          1.1.1.1         admin         •••••••         Please Select         •       Pre-alarm period [sec.]:                        |      |
| Video Provider Details Connectio<br>Video Identifier:<br>Video Usemame:<br>Video Password:<br>Alarm Handling Mode:<br>Video port:                                                                                  | n Provider Details Additional Information Panel Codes Site IP Check       1.1.1.1       admin       •••••••       Please Select       7563 •                                                             |      |
| Video Provider Details Connectio<br>Video Identifier:<br>Video Usemame:<br>Video Password:<br>Alarm Handling Mode:<br>Video port:<br>Authorization method:                                                         | n Provider Details Additional Information Panel Codes Site IP Check          1.1.1.1         admin         •••••••         Please Select         7563 ÷         Basic                                    |      |
| Video Provider Details Connectio<br>Video Identifier:<br>Video Username:<br>Video Password:<br>Alarm Handling Mode:<br>Video port:<br>Authorization method.<br>Camera group:                                       | In Provider Details Additional Information Panel Codes Site IP Check                                                                                                    |      |
| Video Provider Details Connection<br>Video Username:<br>Video Username:<br>Video Password:<br>Alarm Handling Mode:<br>Video port:<br>Authorization method:<br>Camera group:                                        | n Provider Details Additional Information Panel Codes Site IP Check          1.1.1.1         admin         •••••••         Please Select         7563 \$         Basic         •                         |      |
| Video Provider Details Connection<br>Video Username:<br>Video Username:<br>Video Password:<br>Alarm Handling Mode:<br>Video port:<br>Authorization method:<br>Camera group:                                        | n Provider Details Additional Information Panel Codes Site IP Check          1.1.1.1         admin         •••••••         Please Select         7563 •         Basic         ••••••         User Role 1 |      |
| Video Provider Details Connection<br>Video Identifier:<br>Video Username:<br>Video Password:<br>Alarm Handling Mode:<br>Video port:<br>Authorization method:<br>Camera group:<br>Restrict Remote Control<br>Notes: | n Provider Details Additional Information Panel Codes Site IP Check          1.1.1.1         admin         •••••••         Please Select         7563 ÷         Basic         ••••••         User Role 1 |      |
| Video Provider Details Connection<br>Video Identifier:<br>Video Password:<br>Alarm Handling Mode:<br>Video port:<br>Authorization method:<br>Camera group:<br>Camera group:<br>Notes:                              | n Provider Details Additional Information Panel Codes Site IP Check          1.1.1.1         admin         •••••••         Please Select         7563 •         Basic         •••••         User Role 1  |      |

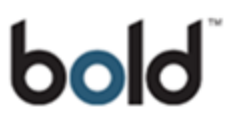

The Transmitter Name field is used just for reference, the type/version of Milestone server system can be set here.

Next, select the Transmitter Type which will be 'Milestone'. The receiver type from the drop-down menu will be 'Email to Signal' Lines set to ALL. The full sender email address should go into Transmitter ID Receiver Gateways will be selected as per the customers Gemini system. These settings will be the same for all installations.

Under Video Provider Details enter the IP address or DNS of the Milestone server in the Video Identifier field along with the Port if it differs from default (TCP 80). Finally, the username and password can be entered just below and the Authentication Method selected. There are 2 options, Basic, which is for a local Milestone user account or Windows which can be a local or domain-based Windows user account.

There is an optional field 'Camera group' which can be named to connect to a specific group of cameras from the Milestone server. If left blank (default) then all cameras from the server will be shown on connection.

Click OK to complete the transmitter setup.

Next, select the Video tab.

| Cameras - MILE    | Milestone System | i.             |    |
|-------------------|------------------|----------------|----|
| Name              | Description      | Location       | ld |
|                   |                  |                |    |
|                   |                  |                |    |
|                   |                  |                |    |
|                   |                  |                |    |
|                   |                  |                |    |
|                   |                  |                |    |
|                   |                  |                |    |
|                   |                  |                |    |
|                   |                  |                |    |
|                   |                  |                |    |
|                   |                  |                |    |
|                   |                  |                |    |
|                   |                  |                |    |
|                   |                  |                |    |
|                   |                  |                |    |
|                   |                  |                |    |
|                   |                  |                |    |
|                   |                  |                |    |
|                   |                  |                |    |
|                   |                  |                |    |
|                   |                  |                |    |
|                   |                  |                |    |
|                   |                  |                |    |
|                   |                  |                |    |
| 🚱 Add             | 🐼 Delete         | Import Cameras |    |
| Comercia Comercia |                  | Custom         |    |
| Name              | - MILE Milestone | System         |    |
| TYDING .          | Description      |                |    |
|                   |                  |                |    |
|                   |                  |                |    |
|                   |                  |                |    |
|                   |                  |                |    |
| Add               | 🙆 Delete         |                |    |
|                   |                  |                |    |
| C Edit/View       | Edit Mode        |                |    |

Customer Transmitters Third Parties Contacts Call Lists Notes Plans Actions Signal Programming Areas and Zones Schedules Scheduled Events Additional Info Reports Video Log Documents Keys

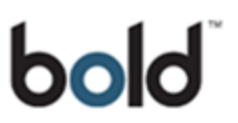

| Transmitter.       test@email.com -Milestone Server         Get cameras         Nome       Description         Location       Area       Zone       PTZ Camera       Select | Import cameras from de | vice                                   |              |          |      |      |            |        | n × |
|----------------------------------------------------------------------------------------------------|------------------------|----------------------------------------|--------------|----------|------|------|------------|--------|-----|
| Name Description Location Area Zone PTZ Camera Select                                                                                                    | Transmitter.           | test@email.com -Milesto<br>Get cameras | one Server 🔹 |          |      |      |            |        |     |
|                                                                                                    | Name                   |                                        | Description  | Location | Area | Zone | PTZ Camera | Select |     |

Click on 'Import Cameras' select the transmitter from the drop down menu and click 'Get Cameras'.

Gemini will connect to the Milestone system and obtain its camera list. Various optional details can be changed (description, location) in this view after the initial camera list has been retrieved before finally the 'Import' button is selected and the camera list plus any amendments are imported into the video tab camera list.

Any camera can now be selected and the 'Connect' button used to start viewing live video on that camera.

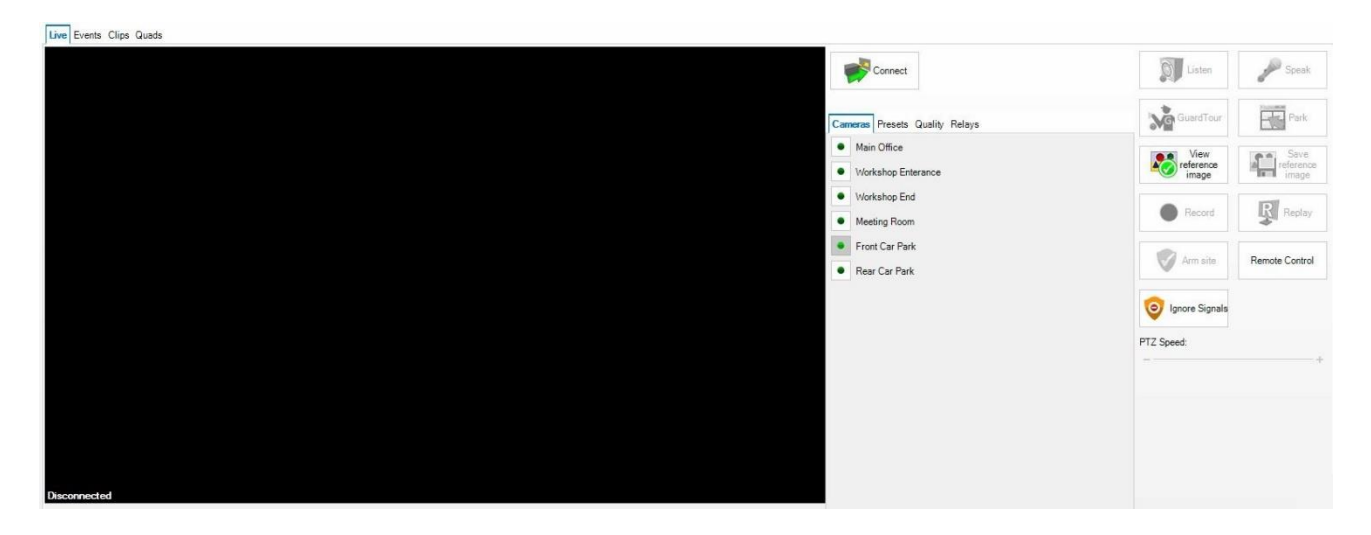

Once connected the camera list from the server will be obtained and shown in the Cameras tab.

Recorded footage can be viewed by switching to the 'Clips' tab if the Gemini user and the user details from the transmitter setup has permissions to do so.

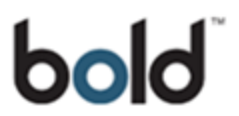

Speak and listen functions are also supported by Gemini again, if permitted and configured on the Milestone server.

Pre-sets if available for the camera and quality levels are selectable using the tabs alongside the camera list.

## 4. Configuring Milestone Transact to receive messages from Gemini Client

Gemini can be setup to activate Triggers on the Milestone Server. Both the Milestone server and Gemini require configuration. The Milestone server requires a licence from Milestone to allow this functionality. This would typically be arranged by the installation engineer of the CCTV system.

On the Milestone Server navigate to the folder - C:\Program Files\Milestone\MIPPlugins

Create subfolder GeminiTriggerConnector

Copy the following Bold supplied files into the GeminiTriggerConnector folder -

- connector.def
- GeminiTriggerConnector.dll

Restart the Milestone Server.

Open the Milestone Management Client and go to: Transact > Transaction sources Right click on Transactional Sources node and select Add source... *(see screenshot on following page)* 

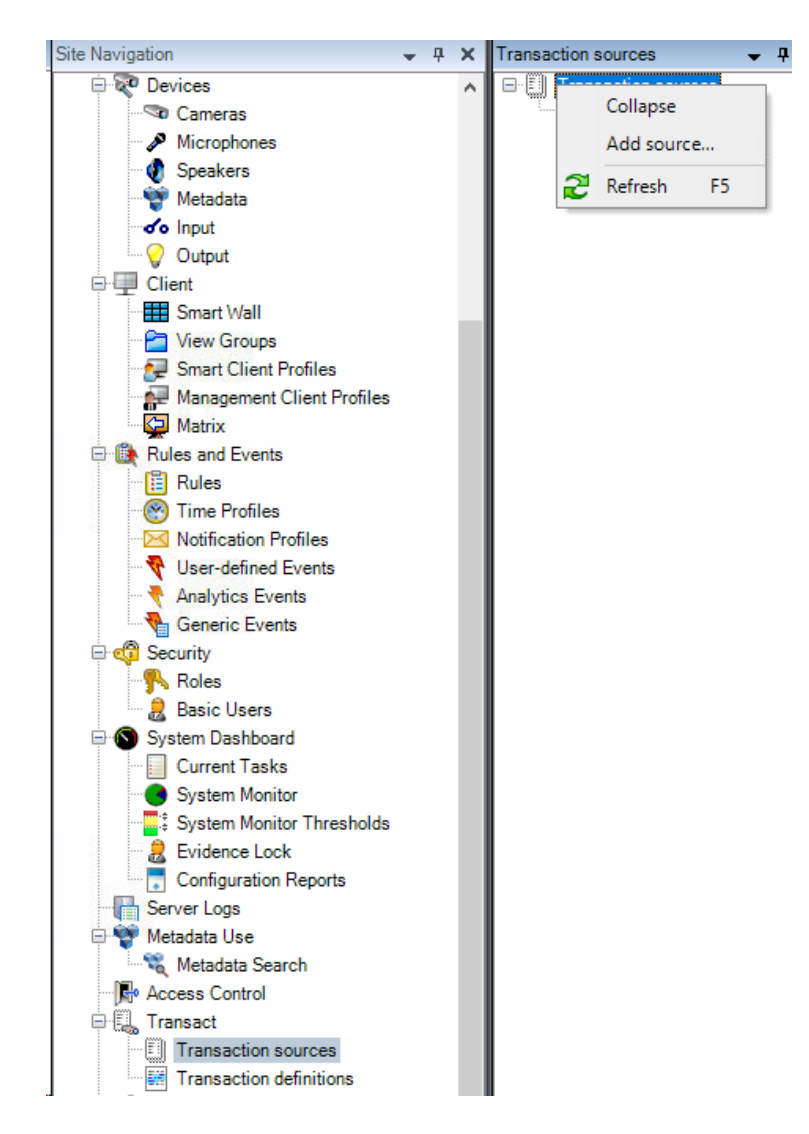

Set the name as Gemini Trigger Connector and the Connector "Gemini Trigger Connector". The port can be changed if required, default is 47000.

Add source

## Specify source name and connector

Name the transaction source, select the connector and enter the connection details.

| Name:               | Gemini Trigger Connector |   |
|---------------------|--------------------------|---|
| Connector:          | Gemini Trigger Connector | ~ |
| Listening UDP port: | 47000                    |   |

Click OK to finish.

Go to Transact > Transaction Definitions

Right click on Transactional Definitions node and select Add new...

| Tran     | sactio | on definitions    |        |
|----------|--------|-------------------|--------|
| <b>.</b> | 📰 Tr   | ansaction definit | tions  |
|          |        | Collapse          |        |
|          |        | Add New           | Ctrl+N |
|          | 2      | Refresh           | F5     |

Set the name as *Gemini Trigger*. Set Encoding to *Unicode (UTF-8)* Add filter then change *Action* to *Break line* and enter "|" into the Filter text field. Set the Match type to *Use exact match* Set Start pattern to "**GEM:**" Set Stop pattern to "|" (no parentheses in texts)

| Start collec                                                                                 | ting data Load                                                                | from file Save to file |     |
|----------------------------------------------------------------------------------------------|-------------------------------------------------------------------------------|------------------------|-----|
| Filter configu                                                                               | iration                                                                       |                        |     |
| Raw data:                                                                                    |                                                                               |                        | bbA |
|                                                                                              |                                                                               |                        | Add |
|                                                                                              |                                                                               |                        |     |
|                                                                                              |                                                                               |                        |     |
|                                                                                              |                                                                               |                        |     |
|                                                                                              |                                                                               |                        |     |
|                                                                                              |                                                                               |                        |     |
|                                                                                              |                                                                               |                        |     |
|                                                                                              |                                                                               |                        |     |
| Filter text                                                                                  | Action                                                                        | Substitution           |     |
| Filter text                                                                                  | Action<br>Break line                                                          | Substitution           |     |
| Filter text                                                                                  | Action<br>Break line                                                          | Substitution           |     |
| Filter text                                                                                  | Action<br>Break line                                                          | Substitution           |     |
| Filter text                                                                                  | Action<br>Break line                                                          | Substitution           |     |
| Filter text                                                                                  | Action<br>Break line                                                          | Substitution           |     |
| Filter text                                                                                  | Action<br>Break line                                                          | Substitution           |     |
| Filter text                                                                                  | Action<br>Break line<br>rol characters that a                                 | Substitution           |     |
| Filter text                                                                                  | Action<br>Break line                                                          | Substitution           |     |
| Filter text<br>Remove cont<br>Match type:                                                    | Action<br>Break line<br>rol characters that a<br>Use exact match              | Substitution           |     |
| Filter text<br>Remove cont<br>Match type:<br>Start pattern:                                  | Action<br>Break line<br>rol characters that a<br>Use exact match<br>[GEM:     | Substitution           |     |
| Filter text<br>Remove cont<br>Match type:<br>Start pattern:<br>Stop pattern:                 | Action<br>Break line<br>rol characters that a<br>Use exact match<br>GEM:<br>I | Substitution           |     |
| Filter text<br>I<br>Remove cont<br>Match type:<br>Start pattern:<br>Stop pattern:<br>Preview | Action<br>Break line                                                          | Substitution           |     |
| Filter text                                                                                  | Action<br>Break line                                                          | Substitution           |     |
| Filter text<br>I<br>Remove cont<br>Match type:<br>Start pattern:<br>Stop pattern:<br>Preview | Action<br>Break line                                                          | Substitution           |     |
| Filter text                                                                                  | Action<br>Break line                                                          | Substitution           |     |
| Filter text                                                                                  | Action<br>Break line                                                          | Substitution           |     |
| Filter text I<br>Remove cont<br>Match type:<br>Start pattern:<br>Stop pattern:<br>Preview    | Action<br>Break line                                                          | Substitution           |     |
| Filter text<br>Remove cont<br>Match type:<br>Start pattern:<br>Stop pattern:<br>Preview      | Action<br>Break line                                                          | Substitution           |     |

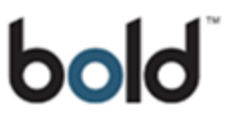

In the next steps event or camera definitions can be added as required for the needs of the installation by the CCTV engineer. These are covered in the Milestone Server documentation.

## 5. Configuring Gemini to send Transact messages (Triggers)

This would be configured by a Bold Communications engineer. On the Gemini database server launch SQL Management Studio then open BoldV2. Edit the dbo.SystemConfig. Set the following values -

- MilestoneTriggerEnabled = True
- MilestoneTriggerDestination = IP:Port

Create an action of type "Milestone Trigger". The value "Trigger ID" can be set according to that specified by the Milestone Server to refer to a particular action on the server side.

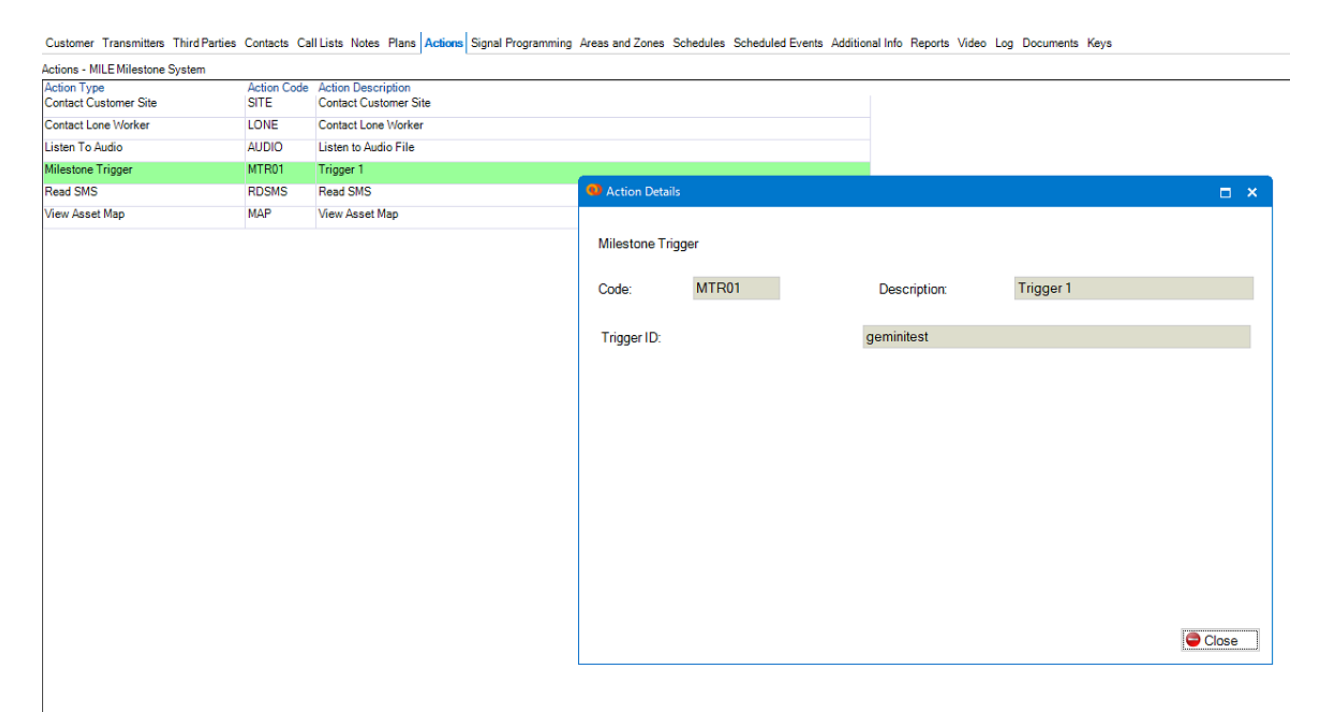

Attach the action to an alarm using Signal Programming as referred to in the full Gemini manual. When that alarm next appears in the alarm queue the action should be present in the Alarm Processing Tasks.

| Alarm Processing Tasks        |                 |          |         |                      |
|-------------------------------|-----------------|----------|---------|----------------------|
| Description                   |                 |          |         | Completed            |
| Milestone Trigger : Trigger 1 |                 |          |         | No                   |
|                               |                 |          |         |                      |
|                               |                 |          |         |                      |
|                               |                 |          |         |                      |
|                               |                 |          |         |                      |
|                               |                 |          |         |                      |
| 🐥 Defer 🛛 🕼 Suspend           | Reverse Command | 🔉 Cancel | 🧸 Close | 🔮 Add Comment to Log |

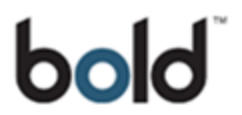

Double clicking on the Milestone Action will activate the trigger. The Gemini client will send a UTF-8 encoded message to Milestone server on the configured IP and UDP port in the following format -

#### GEM:SIAEventCode;TransmitterId;AreaCode;ZoneCode;TriggerID|

The Milestone server should operate as configured by the CCTV engineer and this operation should be checked and proven before a sign off / go live.

That completes the setup of Gemini functionality with the Milestone server. Further configuration of the Milestone server may be required depending on site requirements.

#### **END OF DOCUMENT**